## **CERTIFICATE OF GOOD STANDING - RAISED SEAL**

## How to Instructions

| STEP | ACTION                                                                                                    |
|------|----------------------------------------------------------------------------------------------------|
| 1    | Log into CM/ECF using your login credentials for the Middle District of North Carolina.                                                                                                    |
| 2    | Select <b>Utilities</b> from the blue ribbon.                                                                                                    |
| 3    | Under <u>Certificates</u> , select the <b>Certificate of Good Standing – Raised Seal</b> link.                                                                                                    |
| 4    | From the <u>Available Events</u> list, select the <b>Fee for Certificate of Good</b><br><b>Standing Paid</b> option and click <b>[Next].</b>                                                                                                    |
| 5    | A blank screen will display, click <b>[Next]</b> .                                                                                                    |
| 6    | <ul> <li>Message screen displays.</li> <li>Certificates take approximately 1 week to process.</li> <li>If a certificate is needed immediately, please go into the Clerk's Office Intake Section and a docket clerk will issue a certificate while you wait, provided all necessary requirements have been met.</li> <li>If you request the certificate at the intake counter, you may pay by cash, check, money order, or credit card.</li> <li>Your membership status will be verified, and the fee will be billed through pay.gov.</li> <li>Click [Next] to complete the transaction.</li> <li><u>NOTE</u>: DO NOT stop this transaction before you receive a Notice of Electronic Filing.</li> </ul> |
| 7    | Select the number of certificates being requested from the Quantity drop down and click [Next].                                                                                                    |

| STEP | ACTION                                                                                                    |
|------|----------------------------------------------------------------------------------------------------|
| 8    | Enter the full <u>mailing address</u> for which the certificates are to be sent, include the city, state and zip code in the field provided. Click [Next] when finished. |
| 9    | Message screen displays.                                                                                                    |
|      | <u>NOTE</u> : <b>DO NOT</b> stop this transaction before you receive a<br>Notice of Electronic Filing.                                                                   |
|      | Click [Next].                                                                                                    |
|      | The payment screen may take a few seconds to load.                                                                                                    |
| 10   | Enter your credit card information and click [Continue].                                                                                                    |
| 11   | Pay.gov will display a verification screen.                                                                                                    |
|      | Review the information entered.                                                                                                    |
|      | <ul><li>Check the box to authorize the charge to your card.</li><li>Click [Continue].</li></ul>                                                                          |
|      | The authorization for payment may take a few seconds to process.                                                                                                    |
| 12   | A modify text screen will display, no action is required. Click [Next].                                                                                                  |
| 13   | A final text screen will display, click [Next].                                                                                                    |
| 14   | The Notice of Electronic Filing screen displays, and your transaction is complete.                                                                                       |
|      | <ul> <li>Certificates take approximately 1 week to process.</li> </ul>                                                                                                   |